## **AWS Account Creation Manual - Step by Step Procedure**

1) To Create an AWS account, go to the AWS login console page via google search as given below.

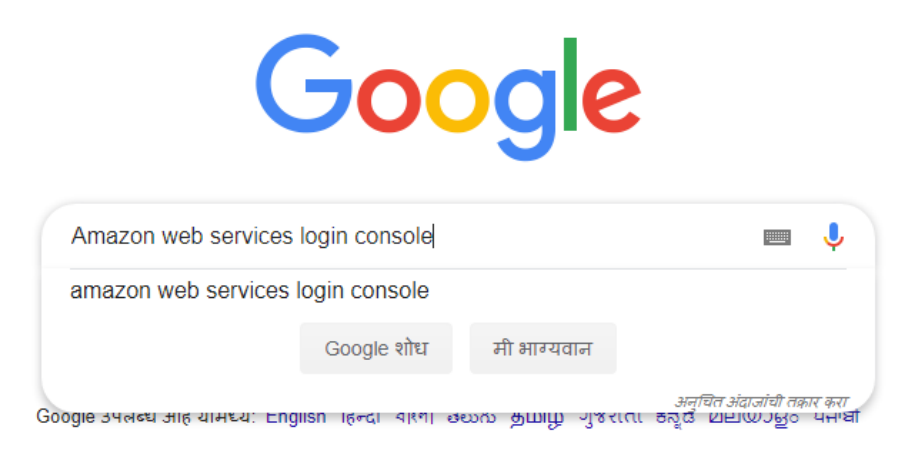

2) Once you are into the AWS home page, Choose create new account which takes you a page, where you are allowed to create a new account.

| Products | Solutions    | Pricing                      | Documentat     | ion Lear       | n Partner Netwo        | rk AWS Marketplace | Contact       | t Sales<br>Q | Support 🔻 | English 🔻 | My Account 👻 |
|----------|--------------|------------------------------|----------------|----------------|------------------------|--------------------|---------------|--------------|-----------|-----------|--------------|
| AV       | VS Manageme  | ent Conse                    | ole Ov         | erview         | Features FAQs          |                    |               |              |           |           |              |
| ₽<br>Ev  | verything yc | Mar<br>ou need<br>Create a F | h account? Sig | mei<br>and mar | nt Con<br>hage the AWS | <b>SOLE</b>        | eb interface. |              |           |           |              |

3) Once you click the 'create a new account' tab , you will be navigated to the account login page like below screenshot ,here you need to provide the required information to get an AWS account.

|                                                                                                    | Create an AWS account                                                                                |
|----------------------------------------------------------------------------------------------------|----------------------------------------------------------------------------------------------------|
| AWS Accounts Include<br>12 Months of Free Tier Access<br>Including use of Amazon EC2, Amazon S3, and Amazon DynamoDB<br>Visit aws.amazon.com/free for full offer terms | Email address Password Confirm password AWS account name Continue Sign in to an existing AWS account |
|                                                                                                    | All rights reserved.<br>Privacy Policy   Terms of Use                                                |

4) Once you provide the basic information, you will be navigated to the contact info page.

Here please choose the account type you want to have access to, basically we need to **Choose Personal** for private study purpose cloud set up. Whereas Professional is for business purpose.

And we need to enter other personal details.

Note: Providing the contact number is important, as Amazon would verify your account.

| Contact           | Information                                   | All fields are required   |
|-------------------|-----------------------------------------------|---------------------------|
| Please select the | account type and complete the fields below w  | ith your contact details. |
|                   | Account type 1                                |                           |
|                   | Professional     Personal                     |                           |
|                   | Full name                                     |                           |
|                   | Arun                                          |                           |
|                   | Phone number                                  |                           |
|                   | 1                                             |                           |
|                   | Country/Region                                |                           |
|                   | United States                                 | •                         |
|                   | Address                                       |                           |
|                   | Street, P.O. Box, Company Name, c/o           |                           |
|                   | Apartment, suite, unit, building, floor, etc. |                           |
|                   | City                                          |                           |
|                   |                                               |                           |
|                   | State / Province or region                    |                           |
|                   |                                               |                           |

5) Check the agree to continue box and click 'Create Account and Continue' tab

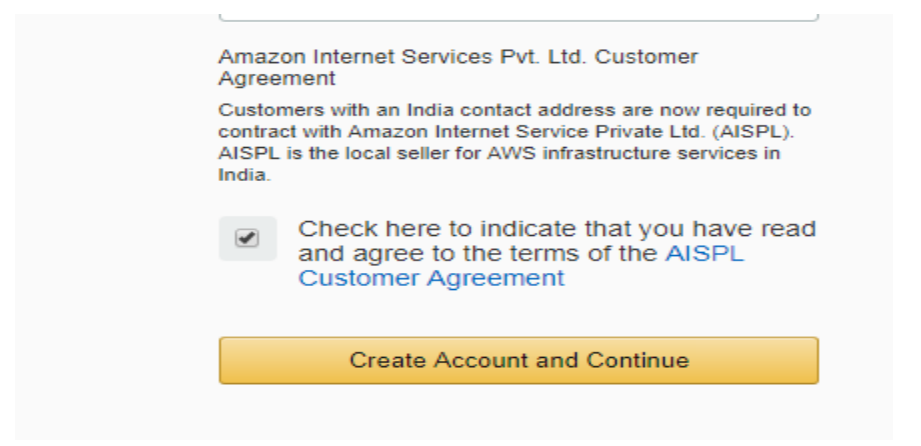

6) Once we provide all the required info, and click create account, AWS Account setup will take us to Payment information page. **Note: Use Mastercard/Visa Card Only** 

Provide the card information which would securely verify your account and as a part of card verification, INR 2 will be deducted which is refundable after card validation.

| Please type yo<br>you unless you<br>questions for m | ur payment information so we can verify your identity. We will not charge<br>Ir usage exceeds the AWS Free Tier Limits. Review frequently asked<br>nore information.                                                                                                    |
|-----------------------------------------------------|----------------------------------------------------------------------------------------------------|
| (i) As pa<br>"Secu<br>bank<br>redire                | art of our card verification process we will charge INR 2 on your card when you click the<br>are Submit" button below. This will be refunded once your card has been validated. Your<br>may take 3-5 business days to show the refund. Mastercard/Visa customers may be<br>acted to your bank website to authorize the charge. |
|                                                     | Credit/Debit card number                                                                                                    |
|                                                     |                                                                                                    |
|                                                     | Expiration date                                                                                                    |
|                                                     | 10 • 2022 •                                                                                                    |
|                                                     |                                                                                                    |

7) Press secure verification, will navigate to Bank registration and OTP verification page. Once card verification is completed, you will be taken to Confirm your Identity page like below.

Amazon would verify your identity by providing call to the number entered. once after you enter the mobile number, click 'Contact me' button.

| Confirm                           | n your identity                                                                                                    |
|-----------------------------------|----------------------------------------------------------------------------------------------------|
| Before you car<br>continue, the A | n use your AWS account, you must verify your phone number. When yo<br>WS automated system will contact you with a verification code. |
|                                   | Country or region code                                                                                                    |
|                                   | India (+91) 🔻                                                                                                    |
|                                   | Phone number Ext                                                                                                    |
|                                   |                                                                                                    |
|                                   | Security check                                                                                                    |
|                                   | 3f8m78 **                                                                                                    |
|                                   | 21011170. C                                                                                                    |
|                                   | Type the characters as shown above                                                                                                   |
|                                   |                                                                                                    |
|                                   | Contact me                                                                                                    |

8) Once you click contact me button, You would get a call to the number provided , Press #,

This is request you to enter the 4-digit pin that is shown like below. You will get this page once call connected. Enter the 4-diget pin to successfully verify your account.

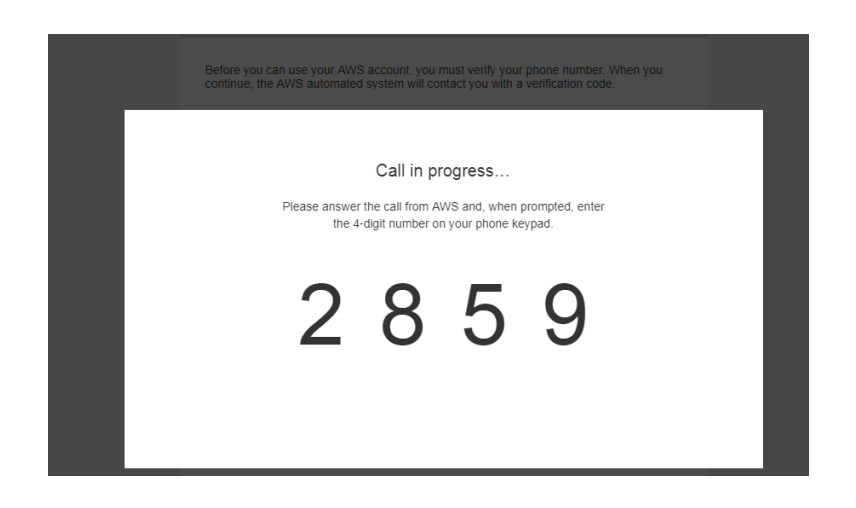

| Confirm your identity                                                                                                    |                                                                                                    |
|----------------------------------------------------------------------------------------------------|----------------------------------------------------------------------------------------------------|
| Before you can use your AWS account, you must verify your phone number. When you<br>continue, the AWS automated system will contact you with a verification code. |                                                                                                    |
|                                                                                                    |                                                                                                    |
|                                                                                                    |                                                                                                    |
|                                                                                                    |                                                                                                    |
| Your identity has been verified successfully.                                                                                                    |                                                                                                    |
| Continue                                                                                                    |                                                                                                    |
|                                                                                                    |                                                                                                    |
|                                                                                                    | Confirm your identity         Before you can use your AWS account, you must venfy your phone number. When you continue, the AWS automated system will contact you with a venfication code.         Image: Continue of the AWS automated system will contact you with a venfication code.         Image: Continue of the AWS automated system will contact you with a venfication code.         Image: Continue of the AWS automated system will contact you with a venfication code.         Image: Continue of the AWS automated system will contact you with a venfication code.         Image: Continue of the AWS automated system will contact you with a venfication code. |

9) Once contact is verified, you will be taking AWS support plan page, choose 'BASIC PLAN' for study purpose which is free for 12 months.

Note: Make sure to close all the paid services of AWS once study purpose is completed. Basic plan is free for limited services of AWS.

| aws |                                                                                                    |                                                                                                    |                                                                                                    |
|-----|----------------------------------------------------------------------------------------------------|----------------------------------------------------------------------------------------------------|----------------------------------------------------------------------------------------------------|
|     | Select a Suppo                                                                                              | rt Plan                                                                                                    |                                                                                                    |
|     | AWS offers a selection of supp<br>best aligns with your AWS usa                                             | ort plans to meet your need:<br>ge. Learn more                                                                                                    | s. Choose the support plan that                                                                                              |
|     |                                                                                                    |                                                                                                    |                                                                                                    |
|     | Basic Plan<br>Free                                                                                          | Developer Plan From \$29/month                                                                                                    | Business Plan<br>From \$100/month                                                                                            |
|     | Included with all accounts     24/7 self-service access to forums and resources     Best practice checks to | <ul> <li>For early adoption,<br/>testing and development</li> <li>Email access to AWS<br/>Support during business<br/>hours</li> </ul>                       | For production workloads<br>& business-critical<br>dependencies     24/7 chat, phone, and<br>email access to AW/S<br>Support |
|     | help improve security<br>and performance<br>• Access to health status<br>and notifications                  | <ul> <li>1 primary contact can<br/>open an unlimited<br/>number of support cases</li> <li>12-hour response time<br/>for nonproduction<br/>systems</li> </ul> | Unlimited contacts can<br>open an unlimited<br>number of support cases     -hour response time for<br>production systems     |

This is the Welcome to AMAZON WEB SERVICES CONSOLE page. This shows you have successfully created your own AWS account.

| Contact Sales Products Solutions Pricing Documentation Learn Partner Network AWS Marketplace Explore More Q     | Support + English + My Account + Sign In to the Console                    |  |  |  |  |
|----------------------------------------------------------------------------------------------------|----------------------------------------------------------------------------|--|--|--|--|
| Welcome to Amazon Web Services<br>Thank you for creating an Amazon Web Services Account. We are activating your | Sign In to the Console<br>Check your tax details for accurate involcing >> |  |  |  |  |
| account, which should only take a few minutes. You will receive an email when this is complete.                 | Contact Sales                                                              |  |  |  |  |
|                                                                                                    |                                                                            |  |  |  |  |

## TO SIGN INTO THE AWS CREATED ACCOUNT

1) Click sign into the console to set up the password for the created account. Provide your email address and press 'NEXT'

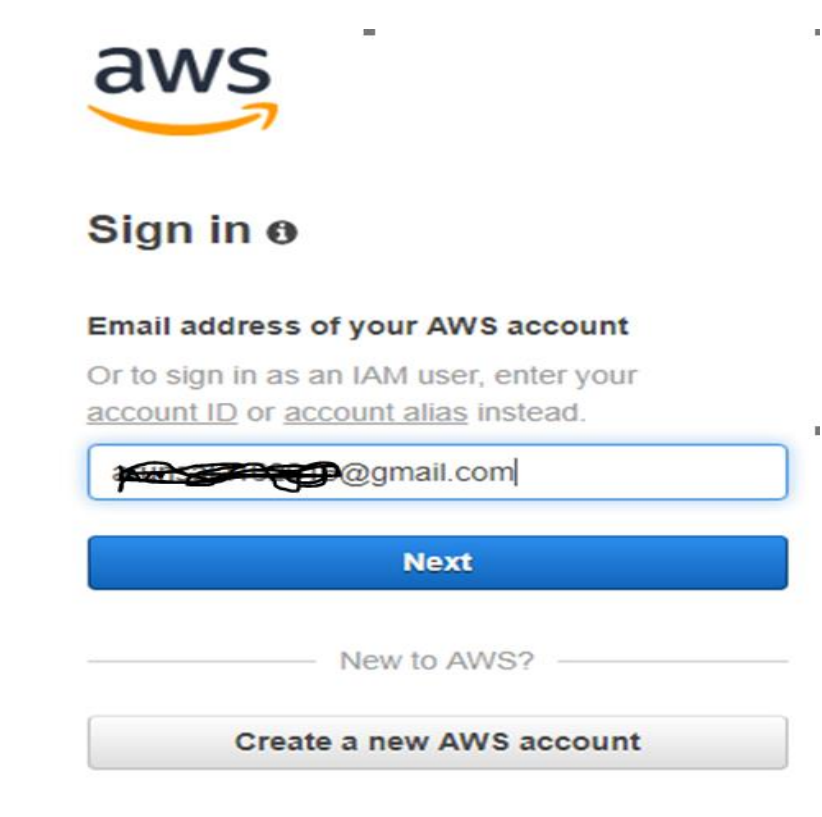

2) Choose your desired password and click 'SIGN IN'

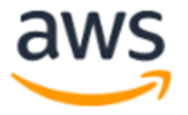

## Root user sign in o

3) And now you have entered into your AWS Console PAGE. Now you can use all the services provided by AWS.

| aws                    | Services 🗸                                                                   | Resource Groups 🗸                                                                                                    | 🌔 EC2 | 🎼 S3 | 🔋 RDS | 🔑 VPC | 😫 CloudFrom                                                                                       | t 1                                                                                   | Roi 🛠 |  | London 🗸 | Support 🗸 |  |
|------------------------|------------------------------------------------------------------------------|----------------------------------------------------------------------------------------------------|-------|------|-------|-------|---------------------------------------------------------------------------------------------------|---------------------------------------------------------------------------------------|-------|--|----------|-----------|--|
| AWS Management Console |                                                                              |                                                                                                    |       |      |       |       |                                                                                                   |                                                                                       |       |  |          |           |  |
|                        | AWS services                                                                 |                                                                                                    |       |      |       |       |                                                                                                   | Access resourc Sign Out                                                               |       |  |          |           |  |
|                        | Find Services<br>You can enter names<br>Q Example: Rea                       | Find Services<br>You can enter names, keywords or acronyms.<br>Q Example: Relational Database Service, database, RDS |       |      |       |       |                                                                                                   | Access the Management Console using the AWS<br>Console Mobile App. Learn more 🕻       |       |  |          |           |  |
|                        | Recently visit                                                               | Explore AWS                                                                                                    |       |      |       |       |                                                                                                   |                                                                                       |       |  |          |           |  |
|                        | CloudFrom                                                                    | 안 🗐 CloudFormation 🗇 VPC<br>udFront 🖹 53                                                                             |       |      |       |       |                                                                                                   | Open Distro for Elasticsearch<br>A 100% open-source, community driven distribution of |       |  |          |           |  |
|                        | ► All services                                                               |                                                                                                    |       |      |       |       | Elasticsearch with enterprise-grade security and alerting features Learn more 🖸                   |                                                                                       |       |  |          |           |  |
|                        | Build a solution<br>Get started with simple wizards and automated workflows. |                                                                                                    |       |      |       |       | AWS Marketplace<br>Find, buy, and deploy popular software products that run on<br>AWS. Learn more |                                                                                       |       |  |          |           |  |